# 使用Cisco FindIT网络管理备份和恢复配置设置和 更新固件

# 目标

Cisco FindIT网络管理提供的工具可帮助您使用Web浏览器轻松监控、管理和配置Cisco 100至500系列网络设备,如交换机、路由器和无线接入点(WAP)。它还会通知您有关设备和 思科支持的通知,如新固件的可用性、设备状态、网络设置更新以及不再在保修期内或支持合 同覆盖的任何已连接设备。

FindIT网络管理是一个分布式应用,由两个独立的组件或接口组成:一个或多个探测功能(称 为FindIT Network Probe)和一个称为FindIT Network Manager的管理器。

本文档旨在向您展示如何:

- 备份和恢复两个组件上的软件配置: FindIT Network Manager和FindIT网络探测
- 备份和恢复所有网络设备的配置
- •任何网络设备的备份和恢复配置

# 适用设备

- FindIT网络管理器
- FindIT网络探测

# 软件版本

• 1.1

# 备份和恢复配置

Manager和探测器的备份和恢复软件配置

所有网络设备的备份和恢复配置

任何网络设备的备份和恢复配置

### Manager和探测器的备份和恢复软件配置

#### Manager和探测器的备份软件配置

FindIT Network Manager和FindIT Network Probe使用的软件和其他数据的配置可以备份用于 灾难恢复目的,或者允许Manager或任何探测功能轻松迁移到新主机。备份使用密码加密,以 保护敏感数据。

步骤1.登录到Administration GUI并选择Administration > Backup & Restore。

**注意:**导航窗格中的选项可能因当前所在的组件而异。在下图中,使用FindIT Network Manager的Administration GUI。

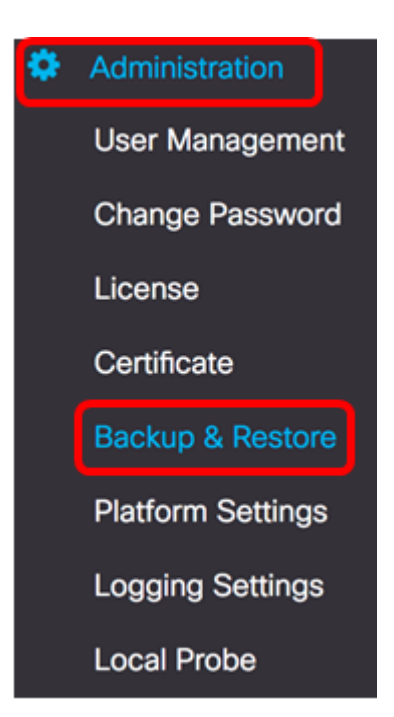

步骤2.在"备份"区域的"密码"字段中输入密码以保护备份系统数据,*然后在*"确认密码"字段中确 *认*该密码。

 $\sim$ 

#### Backup

Backup system data. During the backup process, system services will stop, a nd no other user will be able to access the system.

Enter a password to protect your backup:

| Password:         | <br>• |
|-------------------|-------|
| Confirm Password: | <br>~ |

### 步骤3.单击"备份和下载"按钮将备份配置文件下载到计算机。

#### Backup

Backup system data. During the backup process, system services will stop, a nd no other user will be able to access the system.

Enter a password to protect your backup:

| Password:         |             |       | ~ |
|-------------------|-------------|-------|---|
| Confirm Password: |             |       | ~ |
| Backup & Download | View Status | Reset |   |

步骤4.(可选)系统将显示显示备份状态的通知。单击"显**示详细信**息"按钮以显示有关备份状态的更多详细信息。

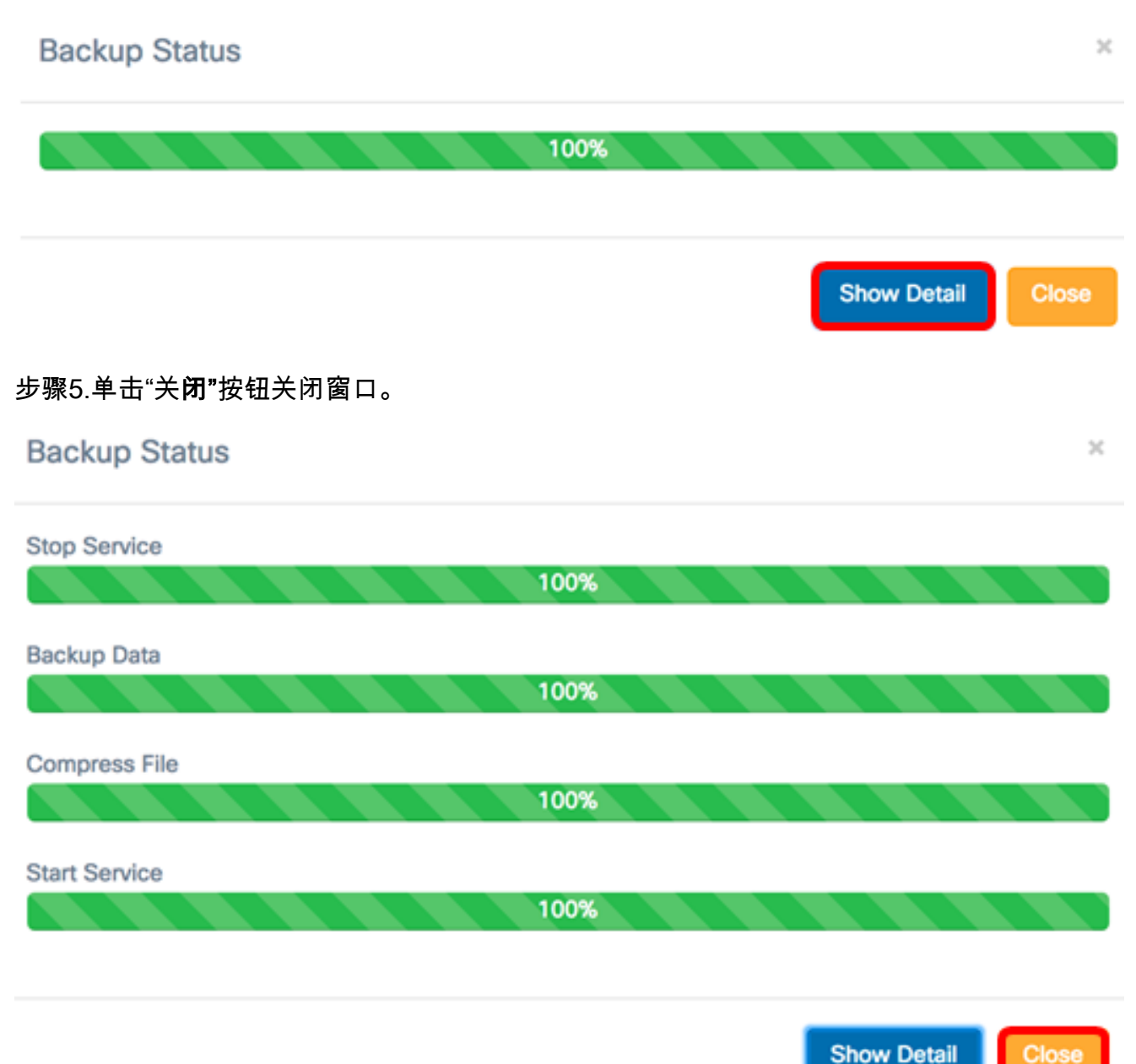

备份文件将保存在计算机的"下载"文件夹中。现在,您应该已成功备份FindIT Network Manager和FindIT Network Probe的软件配置。

#### 恢复Manager和探测器的软件配置

步骤1.登录到Administration GUI并选择Administration > Backup & Restore。

**注意:**导航窗格中的选项可能因要将配置恢复到哪个组件而异。在下图中,使用FindIT Network Manager的Administration GUI。

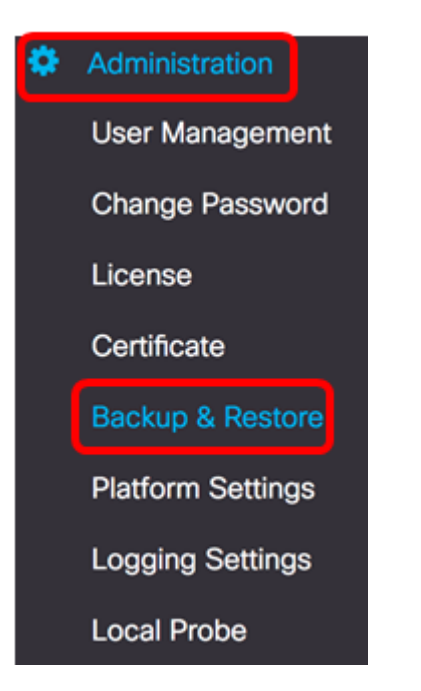

步骤2.在"恢复"区域的"密码"字段中,输入您为备份创建的密码,然后单击"上**传和恢复**"按钮。

 $\sim$ 

Restore

Restore the system from a backup file. During the restore process, system service s will stop, and no other user will be able to access the system.

Enter the password to unlock your backup:

| Password:        |             |       | ~ |
|------------------|-------------|-------|---|
| Upload & Restore | View Status | Reset |   |

步骤3.在弹出窗口内单击或拖放备份文件。

| D | rag and drop file here ( | or Click) |  |
|---|--------------------------|-----------|--|
| _ |                          |           |  |
|   |                          |           |  |
|   |                          |           |  |

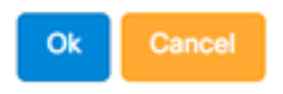

步骤4.浏览之前下载的备份文件,然后单击"打**开"**。

|      | 000 ~     | Downloads          | ٢      |        | Search |
|------|-----------|--------------------|--------|--------|--------|
| Name |           |                    |        |        | D      |
| 8    | backup-20 | 17-07-12-11-09-28G | MT.zip |        | т      |
|      | backup-20 | 17-07-12-11-06-29G | MI.zip |        | Te     |
|      | 2017-07-0 | )7_1349-1.png      |        |        | Ju     |
|      | 2017-07-0 | )7_1349.png        |        |        | Ji     |
| -    | 2017-07-0 | )7_1348.png        |        |        | Ju     |
|      | 2017-07-0 | )7_1350.png        |        |        | Ji     |
|      |           |                    |        |        |        |
|      |           |                    |        |        |        |
|      |           |                    |        |        |        |
|      |           |                    |        |        |        |
|      |           |                    | _      |        |        |
|      |           |                    |        |        |        |
|      | Format:   | All Files          |        |        |        |
|      |           | 74171100           |        |        |        |
|      |           |                    |        |        |        |
|      |           |                    |        | Cancel | Open   |
|      |           |                    |        |        |        |

步骤5. Filename区域将显示备份文件的文件名。单击 OK 继续。

| Drag and drop file h                        | ere (or Click) |
|---------------------------------------------|----------------|
|                                             |                |
| Filename: backup-2017-07-12-11-09-28GMT.zip |                |

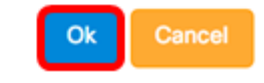

### 步骤6.(可选)系统将显示显示恢复状态的通知。单击**关闭**继续。

| Restore Status |      |             | ×     |
|----------------|------|-------------|-------|
|                | 100% |             |       |
|                |      | Show Detail | Close |

### 第7步。(可选)单击"显示详细信息"按钮以显示有关恢复状态的更多详细信息。

| Restore Status     | ×                 |
|--------------------|-------------------|
| Stop Service 100%  |                   |
| Decompress File    |                   |
| Restore Data 100%  |                   |
| Start Service 100% |                   |
|                    | Show Detail Close |

现在,您应已成功恢复FindIT Network Manager和FindIT Network Probe的软件配置。

# 所有网络设备的备份和恢复配置

FindIT Network Probe允许您同时轻松备份所有网络设备上的配置。此功能非常方便,因为您

不必对网络中的每台设备执行所有步骤。

步骤1.登录到Administration GUI,然后从Navigation窗格中选择Discovery。

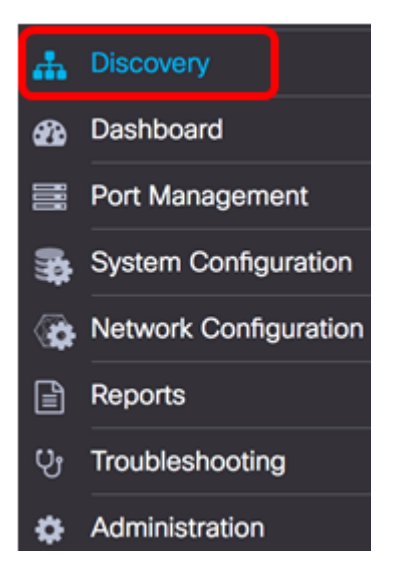

步骤2.单击"操**作"**下拉列表,然后选择"备**份配置"**。

| Topology | Inventory | Floor Plan | 2 Refresh | <b>\$</b> A | actions 🗸                   |
|----------|-----------|------------|-----------|-------------|-----------------------------|
|          |           |            |           | 0           | Upload to CAA               |
|          |           |            |           | l           | Backup Configurations       |
|          |           |            |           | *           | Upgrade Firmware            |
| ₩        |           |            |           | B           | Save Running Configurations |
| +        |           |            |           | Û           | Delete offline devices      |

步骤3.(可选)在弹出窗口中添加有关此备份文件的注释或简要说明,然后单击"保**存"**。

注意:在本例中,输入Backup for ALL。

| Backup for ALL |      |
|----------------|------|
|                | Save |

然后,FindIT Network Probe将复制每台设备的配置并将其存储在本地探针中。

步骤4.(可选)单击标题工具栏右上部**的Task** Status图标,查看下载进度。

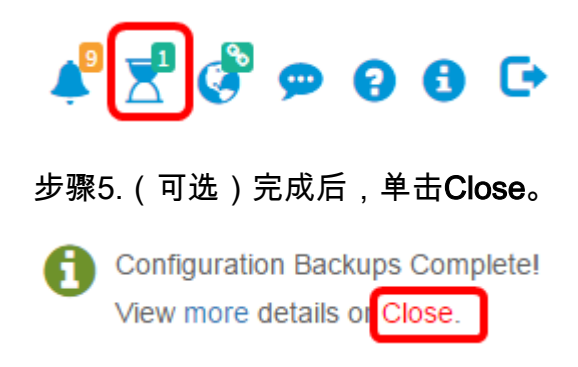

任何网络设备的备份和恢复配置

## 备份配置

FindIT Network(查找IT网络)允许您轻松备份网络中任何设备的配置。遵循以下步骤:

步骤1.登录到Administration GUI,然后从Navigation窗格中选择Discovery。

| ♣          | Discovery             |
|------------|-----------------------|
| æ          | Dashboard             |
| <b>101</b> | Port Management       |
| <b>\$</b>  | System Configuration  |
| <b>(</b>   | Network Configuration |
| ľ          | Reports               |
| ហូ         | Troubleshooting       |
| ۵          | Administration        |

步骤2.在拓扑图中点击您选择的设备。

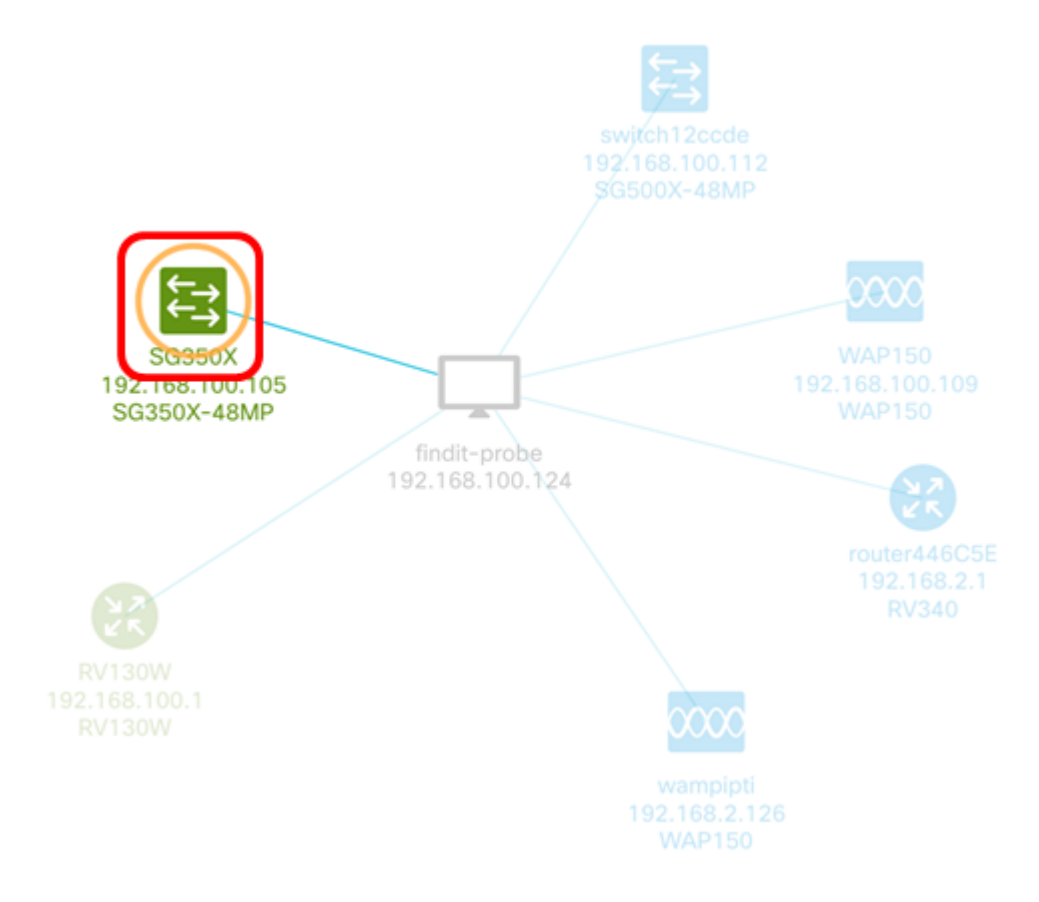

**注意:**在本例中,选择SG350X交换机。

步骤3.在"基本信息"面板中,单击"操**作"选**项卡。

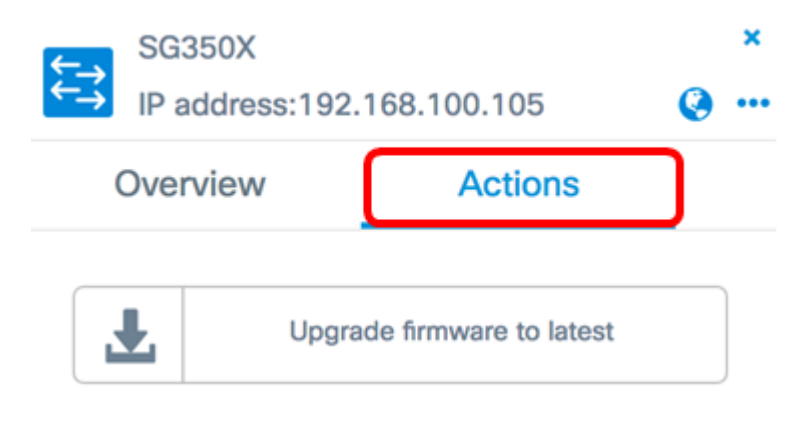

步骤4.单击"备份配置"按钮。

| ¢ | SG:  | 350X<br>Iddress:192.168.100.105 | ×<br>@ … |
|---|------|---------------------------------|----------|
|   | Over | view Actions                    |          |
|   | Ŧ    | Upgrade firmware to lates       | t        |
|   | 1    | Upgrade From Local              |          |
|   | 1    | Backup Configuration            |          |
|   | t    | Restore Configuration           |          |
|   |      | Reboot                          |          |
|   |      | Save Running Configuratio       | n        |
|   | Û    | Delete                          |          |

步骤5.(可选)在弹出窗口中输入有关备份文件的注释或简要说明,然后单击"保**存"**。

| Backup configuration for device SG350X | ×    |
|----------------------------------------|------|
| Backup for SG350X                      |      |
|                                        | ۵    |
|                                        | Save |

**注意:**在本例中,输入SG350X的备份。

然后,FindIT Network Probe将复制设备的配置并将其存储在本地探测内。

步骤6.(可选)单击标题工具栏右上部的Task Status(任务状态)图标,查看下载进度。

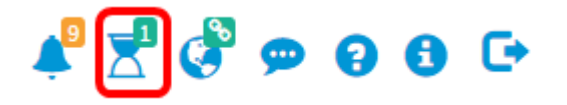

步骤7.(可选)系统随后会显示弹出通知,指示设备备份已完成。单击**More**查**看更多详细信** 息,或单击Close关闭通知。

|   | cisco                                 | English -                | 1 | <b>()</b> 🗭 |
|---|---------------------------------------|--------------------------|---|-------------|
| 0 | Devices Backup O<br>View More details | Complete!<br>s or Close. |   |             |

现在,您应该已成功备份网络上设备的配置设置。

#### 恢复配置

步骤1.登录到Administration GUI,然后从Navigation窗格中选择Discovery。

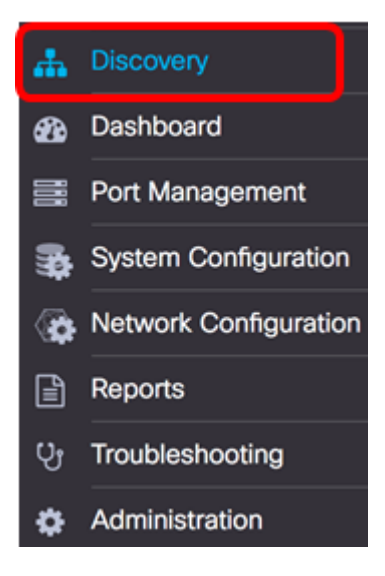

步骤2.在拓扑图中点击您选择的设备。

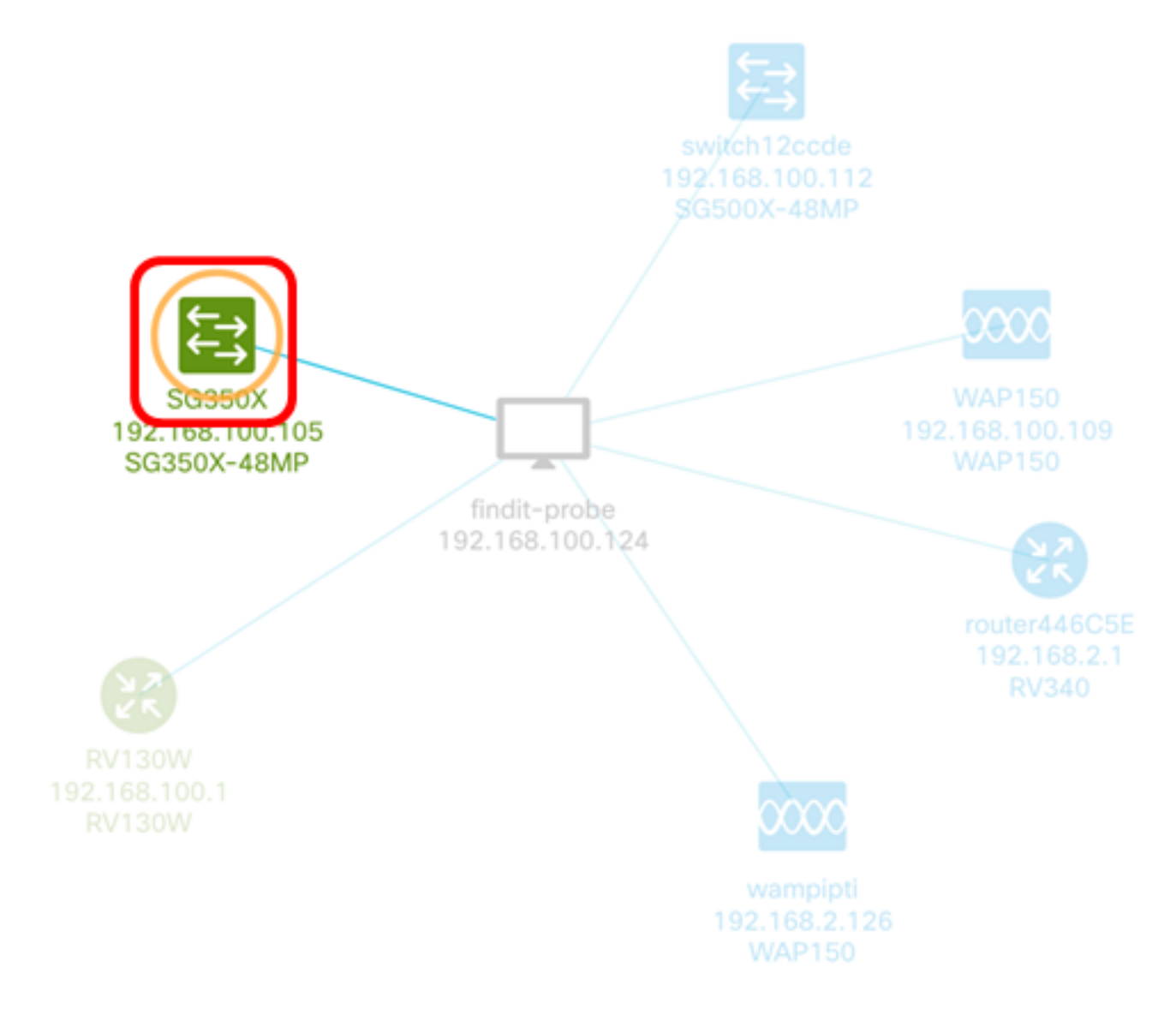

### **注意:**在本例中,选择SG350X交换机。

# 步骤3.在"基本信息"面板中,单击"操**作"选**项卡。

| ←→ | SG35   | OX         |                      | × |
|----|--------|------------|----------------------|---|
| ←→ | IP ad  | <b>@</b> … |                      |   |
| (  | Overvi | iew        | Actions              |   |
|    | Ŀ      | Upgrad     | e firmware to latest |   |

步骤4.单击"基本信息"面板中的"恢复配置"。

| 1<br>1 | SG   | 350X<br>address:192.168.100.105 | ×<br>@ |
|--------|------|---------------------------------|--------|
|        | Over | rview Actions                   |        |
|        | Ł    | Upgrade firmware to lates       | st     |
|        | 1    | Upgrade From Local              |        |
|        | 1    | Backup Configuration            |        |
|        | t    | Restore Configuration           |        |
|        |      | Reboot                          |        |
|        | B    | Save Running Configuration      | n      |
|        | Û    | Delete                          |        |

步骤5.单击文件以在弹出窗口中选择的设备的备份文件列表中进行选择,然后单击"恢复配**置"**。在本例中,选择SG350X的最新备份。

Backups for SG350X

 Time stamp
 Comment
 Backed up by

 Image: Stamp stamp
 2017-07-12 19:56:15
 Backup for SG350X
 cisco

 Image: Stamp stamp stamp

| Drag and | drop file here, or | click to select from | n the filesystem |  |
|----------|--------------------|----------------------|------------------|--|
|          |                    |                      |                  |  |
|          |                    |                      |                  |  |

**注意:**或者,如果有从另一方法保存的设备备份配置文件,则可以使用拖放方法。 步骤6.单击"确**认"**继续。

Reminder ★
★ The device will reboot after restoring the configuration, do you want to continue?
Confirm Cancel
步骤7.(可选)系统将显示弹出通知,显示设备恢复已完成。单击More查看更多详细信息,或单击Close关闭通知。

| cisco                                  | English 🗸 🗳            | י ע פיי ע י |
|----------------------------------------|------------------------|-------------|
| Devices Restore O<br>View More details | complete!<br>or Close. | 68.100.105  |
|                                        | Overview               | Action      |

现在,您应该已成功恢复网络上设备的配置设置。

查看与本文相关的视频……

**Restore Configuration** 

<u>单击此处查看思科提供的其他技术讲座</u>